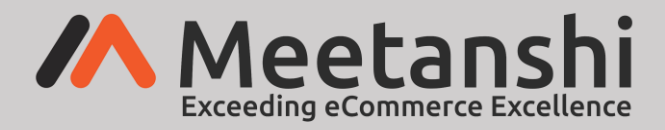

# Refund Request for Magento 2 User Guide

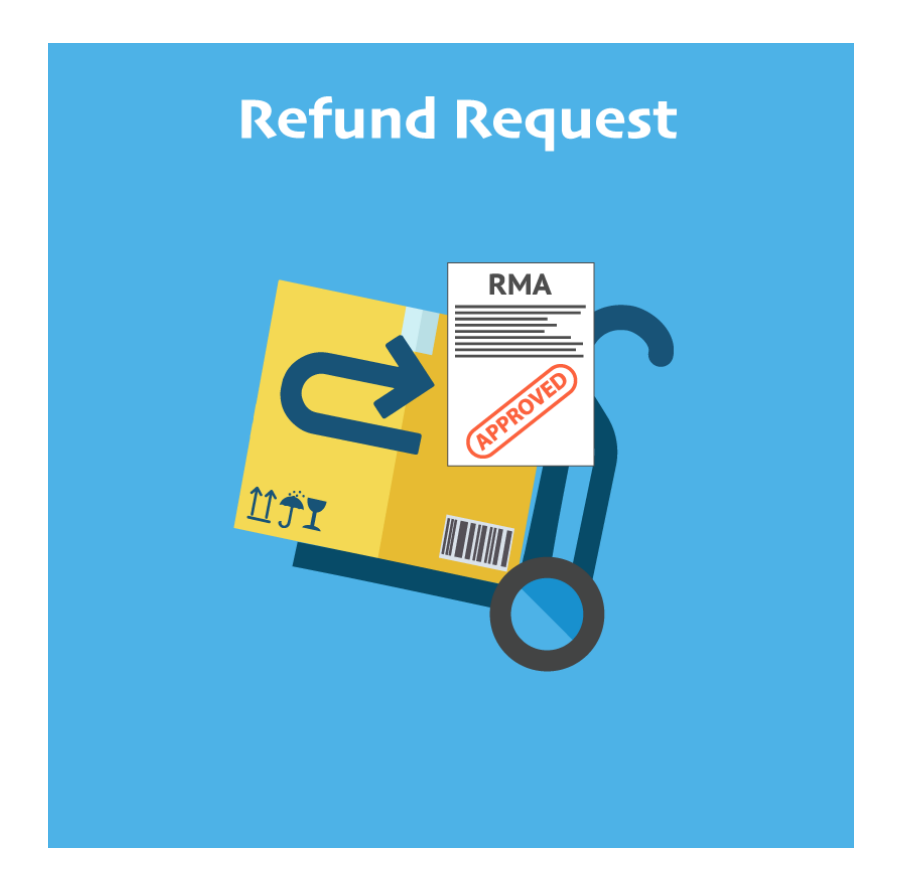

# **Table of Content**

- 1. Extension Installation Guide
- 2. Configuration
- 3. Privacy Checkbox Settings
- 4. Refund Request Email Notification Settings
- 5. Form Field Settings
- 6. Manage Refund Reasons
- 7. Refund Request Form in Frontend
- 8. Manage Refund Requests
- 9. Notification Emails

#### **Refund Request for Magento2**

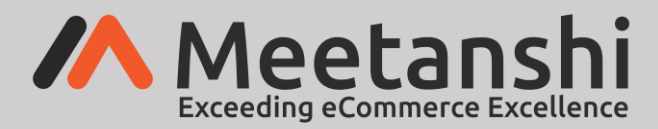

#### **1. Extension Installation**

- Create a folder structure in Magento root as app/code/Meetanshi/RefundRequest
- Download and extract the zip folder and upload our extension files to the app/code/Meetanshi/RefundRequest e via FTP.
- Login to your SSH and run below commands step by step:
  - php bin/magento setup:upgrade
  - For Magento version 2.0.x to 2.1.x php bin/magento setup:static-content:deploy
  - For Magento version 2.2.x & above php bin/magento setup:static-content:deploy -f
  - o php bin/magento cache:flush

#### 2. Configuration

To configure the extension, login to Magento 2 backend, move to **Stores**  $\rightarrow$  **Configuration**  $\rightarrow$  **Refund Request** where you can find various settings to configure the extension.

- **Refund Request:** Enable the extension from here.
- **Form Title:** Enter the refund request form title.
- **Google reCAPTCHA:** Enable the <u>Google reCAPTCHA v3</u> to avoid spam refund requests.
- Site Key: Enter the site key provided while registration with Google reCAPTCHA v3.
- Secret Key: Enter the secret key provided while registration with Google reCAPTCHA v3.

| Configuration                  |                                  |                                                      | 👥 👤 Refund-Request 🗸                                                                       |
|--------------------------------|----------------------------------|------------------------------------------------------|--------------------------------------------------------------------------------------------|
| Store View: Default Config 👻 🕐 |                                  |                                                      | Save Config                                                                                |
| Meetanshi ^                    | Configuration                    |                                                      | $\odot$                                                                                    |
| Refund Request                 | Refund Request<br>[store view]   | Enable                                               | Enable Refund Request<br>extension from here                                               |
|                                | Form Title<br>[store view]       | Refund Request                                       | Enter the refund<br>request form title                                                     |
|                                | Google reCAPTCHA<br>[store view] | Enable                                               | Enable Google reCAPTCHA<br>from here                                                       |
|                                | Site Key<br>[store view]         | Register with Google reCAPTCHA to get your site key. | Enter the site key & secret key<br>provided while registration<br>with Google reCAPTCHA v3 |
|                                | Secret key<br>[store view]       | Register with Google reCAPTCHA to get your site key. |                                                                                            |

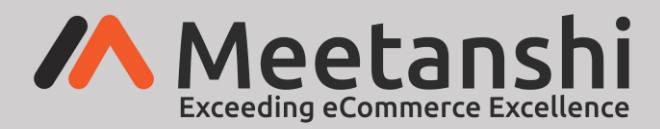

#### 3. Privacy Checkbox Settings

According to EU's GDPR, it' required to inform users about their personal data usage. Here, you get the settings to add privacy policy checkbox in the refund request form and mandate users to agree with it prior refund request submission. Follow the below steps to configure the privacy checkbox settings.

- **Privacy Checkbox:** Enable the privacy policy checkbox.
- **Privacy Notice Text:** Input the privacy notice text to show in the form.
- **Privacy Policy Redirection Page:** Select the Privacy Policy Redirection Page from the drop down to redirect users to read privacy policy of the store.

| Privacy Checkbox Settings                       |                  |                                                                     |
|-------------------------------------------------|------------------|---------------------------------------------------------------------|
| Privacy Checkbox<br>[store view]                | Enable           | Enable Privacy<br>Checkbox from here                                |
| Privacy Notice Text<br>[store view]             | I agree with the | Input the Privacy Notice<br>Checkbox text here                      |
| Privacy Policy Redirection Page<br>[store view] | Privacy Policy   | Select the Privacy Policy<br>Redirection Page from<br>the drop down |

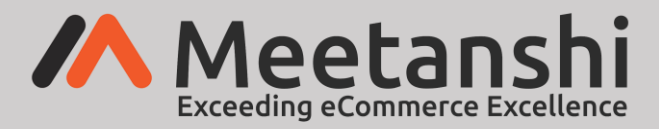

#### 4. Refund Request Email Notification Settings

The extension facilitates sending email notifications both to the admin and to the customers on specific events. Configure the email settings as below.

- Admin Email ID: Enter the Admin Email ID.
- Email Sender: Select the Email Sender from dropdown menu.
- **Refund Request Submission Success Email Template for Customers:** Select the template to send refund request submission success email to customers.
- **New Refund Request Email Template for Admin:** Select the template to send email to the admin when a new refund request is submitted.
- **Refund Request Approval Email Template for Customers:** Select the template to send email when a customer's refund request is approved by the admin.
- **Refund Request Disapproval Email Template for Customers:** Select the template to send email when a customer's refund request is disapproved by the admin.

| Refund Request Email Notification Settings                                        |                                          |   |                                                                              |
|-----------------------------------------------------------------------------------|------------------------------------------|---|------------------------------------------------------------------------------|
| Admin Email ID<br>[store view]                                                    | meetanshi.tester@yopmail.com             |   | Input the Admin<br>Email ID here                                             |
| Email Sender<br>[store view]                                                      | General Contact                          | Ľ | Select the Email Sender<br>from drop down menu                               |
| Refund Request Submission Success Email Template for<br>Customers<br>[store view] | Customer Notification Template (Default) | J | Select the template for Refund Request submission success Email to Customers |
| New Refund Request Email Template for Admin<br>[store view]                       | Admin Notification Template (Default)    | · | Select the template for new refund request email to Admin                    |
| Refund Request Approval Email Template for Customers<br>[store view]              | Refund Request Approval (Default)        | * | Select template to send<br>email to customers on                             |
| Refund Request Disapproval Email Template for Customers<br>[store view]           | Refund Request Disapproval (Default)     | • | of the refund requests                                                       |

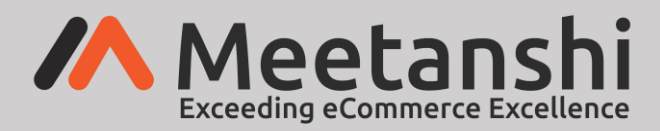

# 5. Form Field Settings

The refund request comes with some mandatory fields to be submitted by customers for refund request. But the extension facilitates with some extra form fields to add to the form and get the details from customers. You can select these extra fields to be added to the form using below setting.

| Form Field Settings                       |                                                                                                    |   |                                                                            |
|-------------------------------------------|----------------------------------------------------------------------------------------------------|---|----------------------------------------------------------------------------|
| Select Field/s for Enable<br>[store view] | None<br>Phone No<br>Address<br>City/State<br>Country<br>Postal Code<br>Model No<br>Batch No<br>Order Date<br>Order Place |   | Select the<br>additional fields to<br>enable in the refund<br>request form |
|                                           |                                                                                                    | / |                                                                            |

#### 6. Manage Refund Reasons

Admin can add refund reasons for customers to choose while submitting refund requests. These reasons can be added and managed by admin through a separate grid under **Refund Request** → **Manage Refund Reasons**.

| Mar    | nage Re | fund Reasons           | All the created and<br>saved refund reasons are<br>enlisted here | Click here to add new reason                      | Request - |
|--------|---------|------------------------|------------------------------------------------------------------|---------------------------------------------------|-----------|
| Action | าร      | ▼ 2 records found      |                                                                  | ODefault View → Image   20 →   per page    1 of f | lumns 👻   |
| •      | ID      | Reason Title           | Active                                                           | Created At                                        | Action    |
|        | 1       | Bad Quality            | Yes                                                              | Jul 4, 2018 10:02:36 AM                           | Edit      |
|        | 2       | Damaged Item Delivered | Yes                                                              | Jul 27, 2018 3:52:28 AM Edit the reason from here | Edit      |

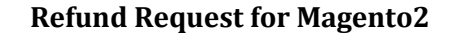

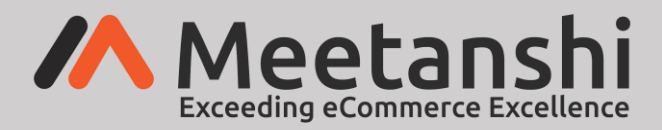

#### • Add Reason

To add a new reason for refund, admin has to click "**Add New Reason**" button as shown, input the reason title and activate it.

| Add Reason     | Add new refund reason from here                      | 😥 👤 Refund Request 🗸                               |
|----------------|------------------------------------------------------|----------------------------------------------------|
|                |                                                      | ← Back to register or connect an account Save      |
| Add Reason     |                                                      | by clicking the<br>"Save" button                   |
| Reason Title 🔸 | Damaged Item Delivered                               | Enter the name<br>of the reason<br>for refund here |
| Active         | Yes Set YES to activate the reason added in the form |                                                    |

### 7. Refund Request Form in Frontend

Once the settings are configured, the Refund Request form URL is added to the top link section. On click of the URL, the Refund Request form is enabled for customers to fill up details and submit refund request. Also, Google reCAPTCHA v3 is enabled to restrict the spam inquiry submissions and the privacy policy check box is enabled to comply with EU's GDPR.

| Refund Request                                                                                                    | Refund Request<br>form in frontend                         |                             |                                          |
|----------------------------------------------------------------------------------------------------|------------------------------------------------------------|-----------------------------|------------------------------------------|
| Name *                                                                                                    | Order Number *                                             | Email *                     |                                          |
| John                                                                                                    | 00000005                                                   | johndoe.meetanshi@gmail.com |                                          |
| Select Reason/s for Refund *                                                                                              |                                                            |                             |                                          |
| Bad Quality                                                                                                    | Damaged Item Delivered Select one or more                  | re refund reasons           |                                          |
| State Full Reason for Refund or Description of Problem *                                                                  |                                                            |                             |                                          |
| The items delivered to me is in a broken state.                                                                           | The customer has<br>to state the reason<br>for refund here |                             | <b>O</b>                                 |
| Screenshot of Product Condition *<br>Choose File belt.jpg                                                                 | upload the image<br>returned from here                     |                             |                                          |
| I agree to Privacy Policy Privacy Policy This is required fit        SEND     Click to submit refund request to the admin | Customer has to accept privacy policy to su                | ubmit the form              |                                          |
| Privacy and Cookie Policy                                                                                                 |                                                            | Enter your email address    | Subscribe                                |
| Search Terms                                                                                                    |                                                            |                             |                                          |
| Orders and Returns                                                                                                    |                                                            |                             |                                          |
| Contact Us                                                                                                    |                                                            |                             |                                          |
| Advanced Search<br>Dealer Inquiry                                                                                         |                                                            |                             | v3 enabled in the<br>refund request form |

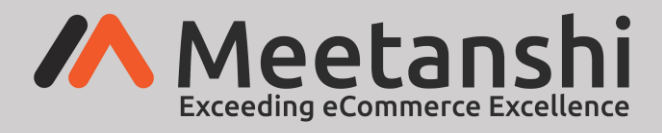

# 8. Manage Refund Requests

Immediately after the refund request is submitted by customers, the details of it is saved in the backend under **Refund Request**  $\rightarrow$  **Manage Refund Requests**. Admin can manage all the requests from here.

| Mar   | nage | Refu         | nd Requ          | lests      |                                             | Admin ca<br>manage<br>requests  | n view and<br>the refund<br>from here |                            |                        |             | <u>(</u> 4  | 👤 Refund Request 👻                                    |
|-------|------|--------------|------------------|------------|---------------------------------------------|---------------------------------|---------------------------------------|----------------------------|------------------------|-------------|-------------|-------------------------------------------------------|
|       |      |              |                  |            |                                             |                                 |                                       | <b>T</b> Filters           | 📩 Export               | • • D       | efault View | ✓ ♦ Columns ▼                                         |
| Actio | ns   | •            | 5 records t      | found      |                                             |                                 |                                       |                            | 20                     | per page    | <           | 1 of 1 >                                              |
|       | ID † | Order<br>No. | Customer<br>Name | Phone 🗸    | Email Refund r<br>submitted fro<br>enlisted | equest<br>om frontend<br>d here | Country                               | Reasons                    | Requested<br>Date      | Status      | Action      | Description                                           |
|       | 7    | 5            | John             | 0          | johndoe.meetanshi@gmail.com                 |                                 |                                       | Damaged Item<br>Delivered, | 2018-07-27<br>00:00:00 | Pending     | View        | The items delivered to<br>me is in a broken<br>state. |
|       | 6    | 1            | test             | 1234567890 | chandresh22chauhan@gmail.com                |                                 | Algeria                               | Bad Quality,               | 2018-07-05<br>00:00:00 | Disapproved | View        | reegt                                                 |

• The admin can approve or disapprove the customers' refund requests using the mass action from the dropdown.

| Mar      | nage Refund R | Requests          |                    |                              |                           |         |                         |                     | Refund-I    | Request 🔻 |
|----------|---------------|-------------------|--------------------|------------------------------|---------------------------|---------|-------------------------|---------------------|-------------|-----------|
|          |               |                   |                    |                              |                           |         | <b>Filters</b>          | kport 🔻 💿 Default V | fiew 🔻 🏟 Co | olumns 👻  |
| Actio    | ns            | ▲ 2 records found | l (1 selected)     |                              |                           |         | 20                      | ▼ per page <        | 1 of        | 1 >       |
| Delet    | e             | Approve or        | disapprove refund  |                              |                           |         |                         |                     |             |           |
| Appro    | oved          | requests using    | ng the mass action |                              |                           |         |                         |                     |             |           |
| Disap    | proved        | stomer Name       | Phone              | Email                        | Description               | Country | Reasons                 | Requested Date      | Status      | Action    |
|          | 1 00000001    | Test Meetanshi    | 123456789          | kishor.meetanshi@gmail.com   | iPhone screen is cracked. | India   | Damaged Item Delivered, | 2019-02-22          | Approved    | View      |
| <b>~</b> | 2 00000002    | John Doe          | 2147483647         | meetanshi.tester@yopmail.com | Faded Jeans color         | India   | Damaged Item Delivered, | 2019-09-11          | Pending     | View      |

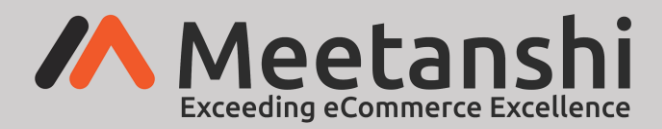

# 9. Notification Emails

#### • Refund Request Submission Success Email to Customers

Once customers submit refund requests from the frontend, they get acknowledgement Email to notify about successful refund request submission.

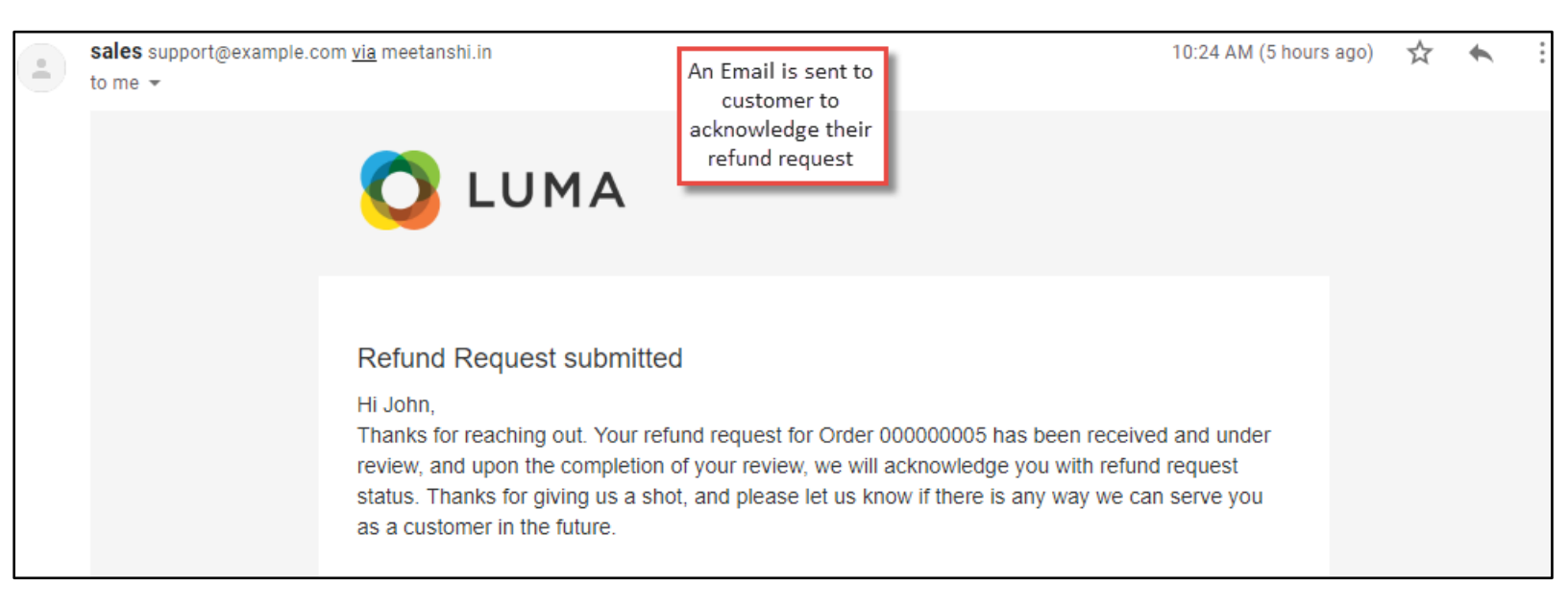

#### • New Refund Request Email to Admin

Immediately after a new refund request is submitted by a customer, the admin get Email notification having the details of the refund request.

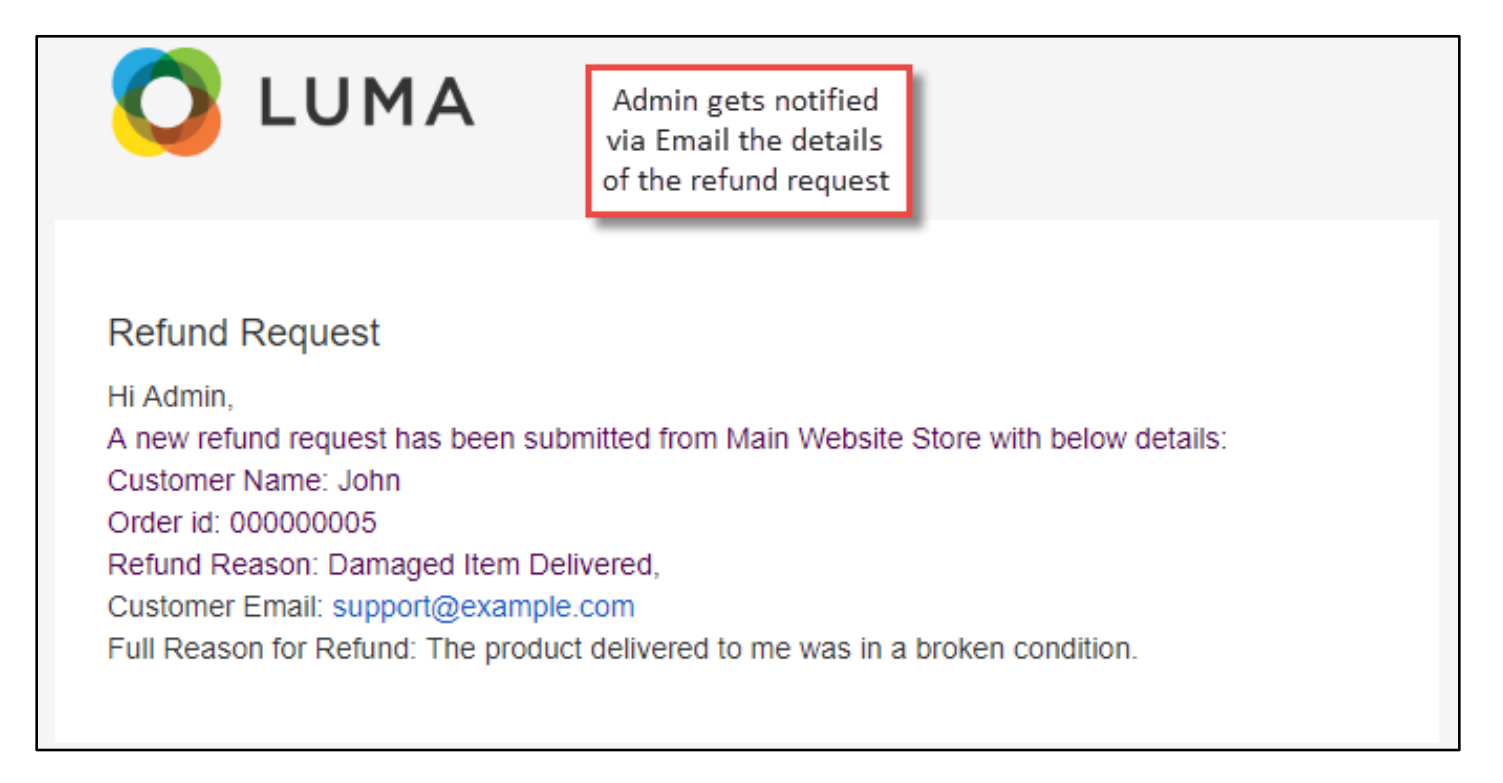

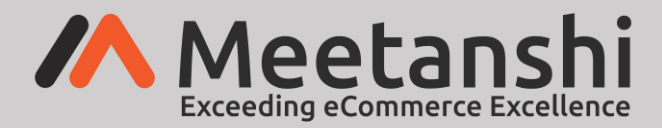

#### • Refund Request Approval Email to the Customers

Immediately after the admin <u>approves</u> a customer's refund request, the customer gets notified by an Email for the refund request approval.

| Your refund request for order 000000002 is app | proved                                                                                                    |
|------------------------------------------------|----------------------------------------------------------------------------------------------------|
| From:<br>Date: 2020-12-08 15:41                | Refund Request approval<br>email to customers                                                                                                    |
|                                                | O LUMA                                                                                                    |
|                                                | Hi John Doe,<br>we just wanted to let you know that your refund request for the order 000000002 is approved. We will<br>process refund soon and it should take between 7 to 10 business days for the refund to be processed. We<br>sincerely hope that you can find your way back to Main Website Store someday, and please let us know if<br>there is any way we can improve our product to make it better! |
|                                                |                                                                                                    |

• **Refund Request Disapproval Email to the Customers** Immediately after the admin <u>disapproves</u> a customer's refund request, the customer gets notified for the refund request disapproval.

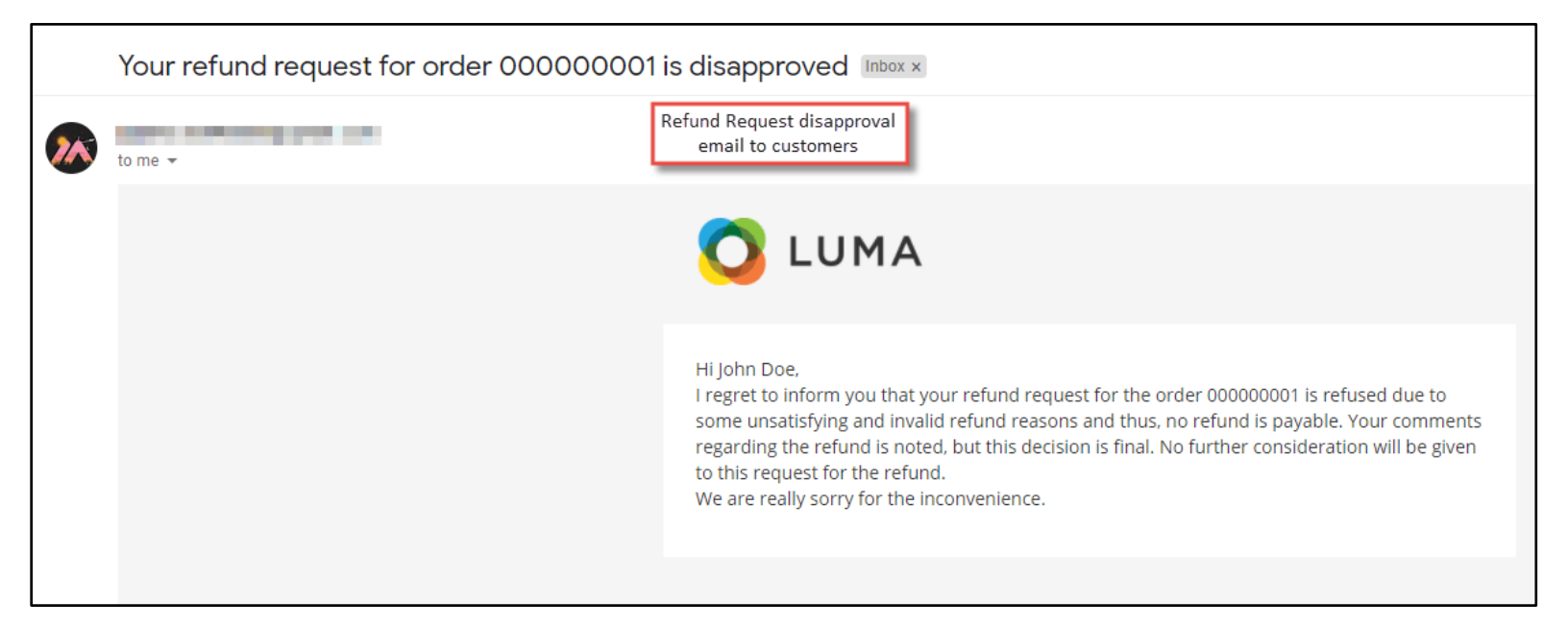